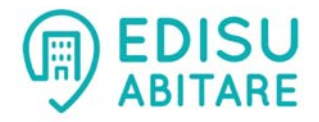

# Accomodation by reservation EDISU Piemonte Guide to reservation online

### HOW TO BOOK

In the section **LIVING** of the website <u>www.edisu.piemonte.it</u>, in **Accomodation by reservation**, select your category (Professors, Researchers, Research Associates; Erasmus, Master Or Phd Students; Holiday Home; Congress and events accommodation) and then click on **Availability check and booking**. Click on "Reservation" in the box on top.

| THIS SECTION                                                                                                    | AVAILABILITY CHECK AN                                                                      | ID BOOKING                                                                                                    |
|----------------------------------------------------------------------------------------------------|--------------------------------------------------------------------------------------------|----------------------------------------------------------------------------------------------------|
| <ul><li>Living</li><li>Halls of Residences</li></ul>                                                                                | In order to check the accommodations' av hosting Athenaeum.                                | vailability, the booking procedure is different according to t                                                                                                    |
| <ul> <li>Accommodation by notice</li> <li>Accomodation by reservation</li> </ul>                                                    | Hosting Athenaeum                                                                          | Procedure                                                                                                    |
| <ul> <li>Family hospitality and more</li> </ul>                                                                                     | University of Turin     Accademia Albertina di Bollo Arti                                  | Login to the online booking procedure Reservation                                                                                                    |
| <ul> <li>Holiday Home</li> <li>Professors, researchers, research<br/>associates</li> <li>Erasmus, master or PhD students</li> </ul> | Accadema Albertina di bene Arti     Conservatorio                                          | INFO:<br>Guide to reservation 2016_ENG.pdf<br>Ospitality University of Turin> Info                                                                                                    |
| <ul> <li>Locations and accomodations</li> <li>Fees</li> <li>AVAILABILITY CHECK AND<br/>BOOKING</li> </ul>                           | <ul> <li>Politecnico of Turin</li> <li>University of Eastern Piedmont<br/>(UPO)</li> </ul> | <ul> <li>Send an e-mail to the following addresses:</li> <li>foreign.citizens@polito.it (Politecnico of Turin)</li> <li>servizi.studenti@uniupo.it (University of Eastern PiedmouPO)</li> </ul> |
| > Cerco alloggio                                                                                                    |                                                                                            |                                                                                                    |
| <ul> <li>Congress and events accomodation</li> <li>Food Services</li> </ul>                                                         | ATTACHMENTS                                                                                |                                                                                                    |
| > Study Halls and other services                                                                                                    | Guide to reservation 2016_ENG.pdf                                                          |                                                                                                    |
| > Scholarships and other grants                                                                                                    |                                                                                            |                                                                                                    |

### **ONLINE BOOKING**

You have to insert your ID code. In order to obtain it, you have to register to EDISU booking service. Click on **Register here**.

|                             | OnLine E                                  | Booking                         |                           | Scegli ora la fua i<br>compliazione |
|-----------------------------|-------------------------------------------|---------------------------------|---------------------------|-------------------------------------|
| How to log in 🕐             |                                           |                                 |                           |                                     |
| If you already have your ID | ) code (i.e.: 181219) type it in the code | box:                            |                           |                                     |
|                             | Have you forgotten/not received you       | r ID code?                      | help                      |                                     |
|                             | Have you forgotten your password?         |                                 | help                      |                                     |
| Codo Control:               | Code P                                    | assword                         | LOCIN                     |                                     |
| Code Control.               |                                           |                                 | LOG IN                    |                                     |
| lf you do not have your ID  | code and you wish to log in Registe       | r here                          |                           |                                     |
| Back to EDISU homepage      |                                           |                                 |                           |                                     |
|                             |                                           |                                 |                           |                                     |
| WARNING: For a correct di   | splay and to benefit from all the progra  | am functions, make sure that Ac | robat Reader is installed |                                     |

## PERSONAL DATA TREATMENT

Accept the personal data treatment (read the code on personal data first), and click on "CONTINUE".

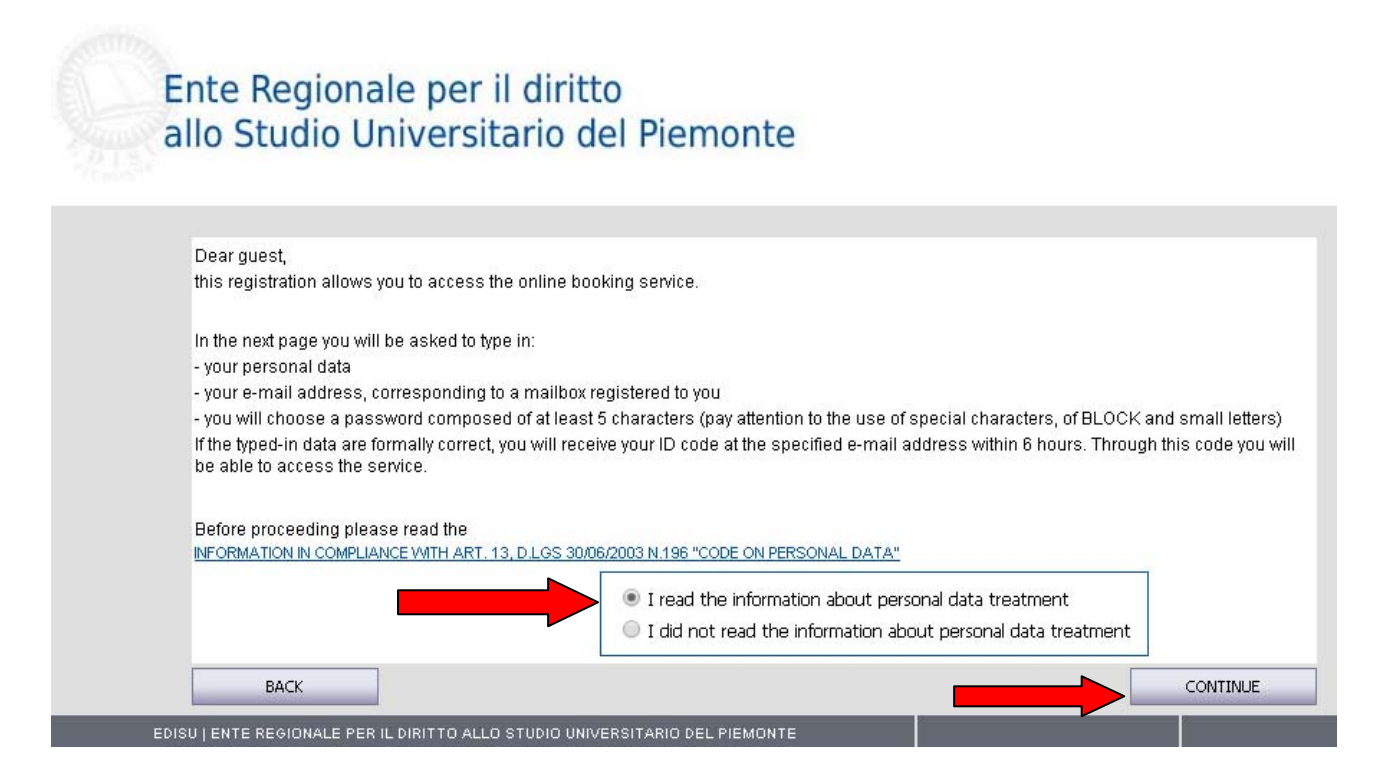

## **YOUR PROFILE**

Fill in all the fields. If you come from a foreign country, select "Outside Italy" in the *birth country* field. Insert your email and create a **log-in password** for your future accesses, then click on "SAVE AND CONTINUE".

| Nationality    | Choose a country                               | Y                                   |
|----------------|------------------------------------------------|-------------------------------------|
| Family name    |                                                | First name                          |
| Gender         |                                                | Birth date                          |
| For guests bor | n outside <del>Italy, please</del> choose "OU" | TSIDE ITALY (STATO ESTERO)"         |
| Birth County   | OUTSIDE ITALY (STATO ES                        | TERO) I Birth country Choose a town |
| E-mail 🕐       |                                                |                                     |
| Paceword (2)   |                                                | Confirm                             |

After saving, a message will be displayed:

# WITHIN 6 HOURS YOU WILL RECEIVE YOUR ID CODE AT THE SPECIFICATED E-MAIL ADDRESS.

Use the ID code sent to your e-mail and your chosen password to LOG IN.

# LOG IN

Go back to the first page, clicking on "Back", and insert your ID code and password. Then click on "LOG-IN".

|                         |                                                 | ionte          |                           |                                  |
|-------------------------|-------------------------------------------------|----------------|---------------------------|----------------------------------|
|                         | OnLine Boo                                      | king           |                           | Scegil ora la fu<br>compliazione |
| How to log in 🕐         |                                                 |                |                           |                                  |
| If you already have you | ID code (i.e.: 181219) type it in the code box: |                |                           |                                  |
|                         | Have you forgotten/not received your ID c       | ode?           | help                      |                                  |
|                         | Have you forgotten your password?               |                | help                      |                                  |
| Code Control:           | Code Passv                                      | vord           | LOG IN                    |                                  |
| lf you do not have your | D code ended wish to log in Register her        | e              |                           |                                  |
| Back to EDISU homepa    | e                                               |                |                           |                                  |
| WARNING: For a cor      | ay and to benefit from all the program fu       | inctions, make | robat Reader is installed |                                  |
| in your PC (for         | nload, <u>click here</u> )                      |                |                           |                                  |
|                         |                                                 |                |                           |                                  |

### **BOOKING SERVICE**

#### a) USERS RELATED TO ACEDEMIA.

Click on "New single booking" or "New group booking" in the first section, "Università degli studi accommodation".

|           | Online Servi                                                                                       | ce                 |                                                               |                                                                   |
|-----------|----------------------------------------------------------------------------------------------------|--------------------|---------------------------------------------------------------|-------------------------------------------------------------------|
|           | Personal Page of:                                                                                  |                    |                                                               |                                                                   |
|           | Born on                                                                                            |                    |                                                               |                                                                   |
|           | Taxpayer ID no.                                                                                    |                    |                                                               |                                                                   |
|           |                                                                                                    |                    |                                                               |                                                                   |
|           |                                                                                                    |                    |                                                               | booking state                                                     |
| $\langle$ | Università degli Studi accommodation                                                               |                    |                                                               |                                                                   |
|           | can access this service users related to academia. Info                                            |                    |                                                               |                                                                   |
|           |                                                                                                    | New single booking | kiziare questa pr                                             | oced <i>ura se si inten</i> de                                    |
|           | New booking                                                                                        | New group booking  | prenotare una sol<br>Iniziare questa pr<br>prenotare più di u | a camera, singora o doppia<br>ocedura se si intende<br>ina camera |
|           | U1300289: 13/11/2017 - 14/11/2017                                                                  | Check booking      |                                                               | Completed                                                         |
|           |                                                                                                    |                    |                                                               |                                                                   |
|           | Congress accommodation                                                                             |                    |                                                               |                                                                   |
|           | can access this service participants in conferences and events organized in collaboration with EDI | SU. I <u>nfo</u>   |                                                               |                                                                   |
|           |                                                                                                    |                    |                                                               |                                                                   |
|           | Holidays house                                                                                     |                    |                                                               |                                                                   |
|           | can access this service users related to academia. Info                                            |                    |                                                               |                                                                   |
|           | CASA PER FERIE / HOLIDAY HOME                                                                      |                    |                                                               |                                                                   |
|           | :-0                                                                                                | Check booking      | Delete                                                        | To be completed                                                   |
|           |                                                                                                    |                    |                                                               |                                                                   |
|           | BACK                                                                                               |                    |                                                               |                                                                   |

### b) PARTICIPANTS IN CONFERENCES AND EVENTS

In the second section, "Congress accomodation", research the name of the conference/event you are going to attend, then click on "New booking".

|                                                | vice               |
|------------------------------------------------|--------------------|
| Personal Page of:                              |                    |
| Born on                                        |                    |
| Taxpayer ID no.                                |                    |
|                                                |                    |
|                                                |                    |
| Università degli Studi di Torino accommodation |                    |
|                                                | New single booking |
| New booking                                    | New group booking  |
|                                                |                    |
| Congress accommodation                         |                    |
| IGEL New booking                               | New booking        |
| ECA New booking                                | New booking        |
|                                                |                    |
| Holidays house                                 |                    |
| riolidays house                                |                    |
|                                                | New booking        |

### c) USERS NOT RELATED TO ACADEMIA

In the third section, "Holidays house", click on "New booking".

|                             | Online Ser                                                            | /ice               |                                                                                                    |
|-----------------------------|-----------------------------------------------------------------------|--------------------|----------------------------------------------------------------------------------------------------|
| Personal Page of:           |                                                                       |                    |                                                                                                    |
| Born on                     |                                                                       |                    |                                                                                                    |
| Taxpayer ID no.             |                                                                       |                    |                                                                                                    |
|                             |                                                                       |                    |                                                                                                    |
|                             |                                                                       |                    | booking state                                                                                                    |
| Uni∨ersità de               | gli Studi accommodation                                               |                    |                                                                                                    |
| can access this service use | ers related to academia. Info                                         |                    |                                                                                                    |
|                             |                                                                       | New single booking | hiziare questa procedura se si intende                                                                                |
| New booking                 |                                                                       | New group booking  | prenotare una sola camera, singola o doppia<br>Iniziare questa procedura se si intende<br>prenotare più di una camera |
| U1300289: 13/11/2017 -      | 14/11/2017                                                            | Check booking      | Completed                                                                                                    |
|                             |                                                                       |                    |                                                                                                    |
| Congress acc                | commodation                                                           |                    |                                                                                                    |
| can access this service par | ticipants in conferences and events organized in collaboration with E | DISU. Info         |                                                                                                    |
|                             |                                                                       |                    |                                                                                                    |
| Holidays hous               | se                                                                    |                    |                                                                                                    |
| can access this service use | rs related to academia. Info                                          |                    |                                                                                                    |
| CASA PER FERIE / HOLIDA     | NY HOME                                                               |                    |                                                                                                    |
| : - 0                       |                                                                       | Check booking      |                                                                                                    |
|                             |                                                                       |                    |                                                                                                    |
| BACK                        |                                                                       |                    |                                                                                                    |

### **INFORMATIONAL NOTE**

#### Category (a) users will display this note. Read it and then click on "CONTINUE".

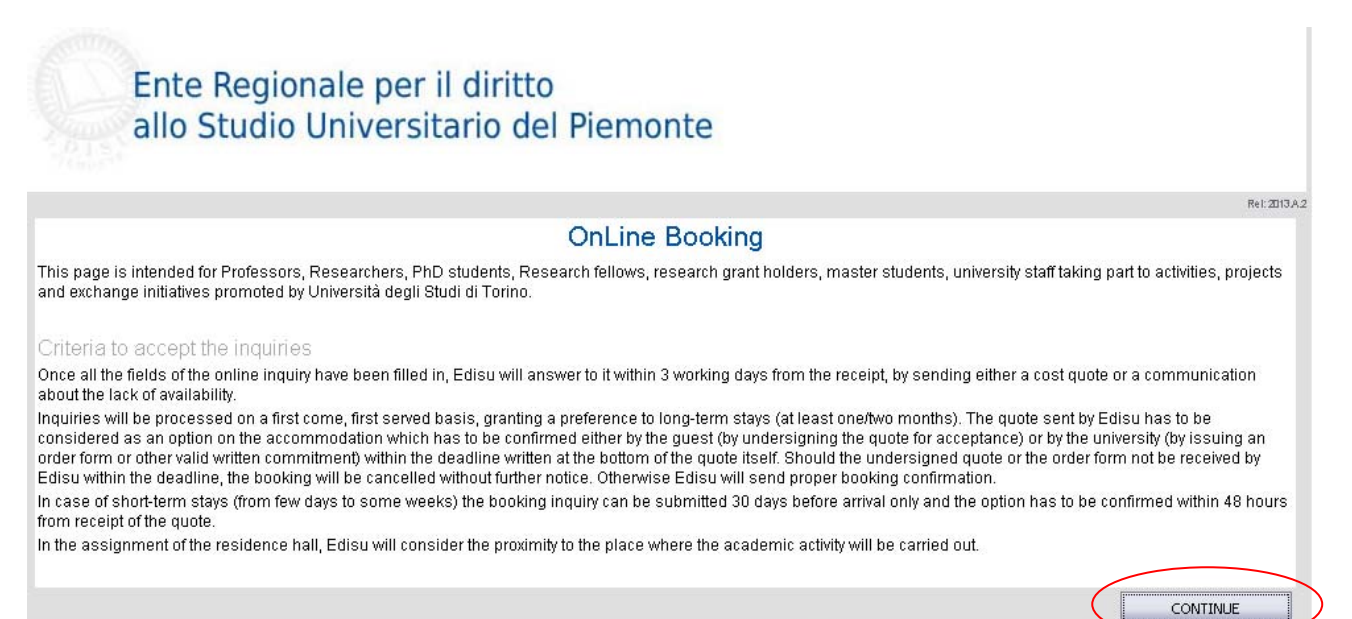

EDISU | ENTE REGIONALE PER IL DIRITTO ALLO STUDIO UNIVERSITARIO DEL PIEMONTE

# **INQUIRY STATE**

Before going any further, **check carefully what documents you will need.** On "Guest's personal data" page, click on "online service", on the top-left corner, and then on "Check booking".

| Uni∨ersità degli Studi accommodation                    |                      |                 |
|---------------------------------------------------------|----------------------|-----------------|
| can access this service users related to academia. Info |                      |                 |
| U1300289: 13/11/2017 - 14/11/2017                       | Check booking        | Completed       |
|                                                         | Check booking Delete | To be completed |

You will be leaded to "Inquiry state" page, that you can check any time you need to verify your booking procedure's status. All the documents you need are displayed under "Before filling in it is advisable send the following documents".

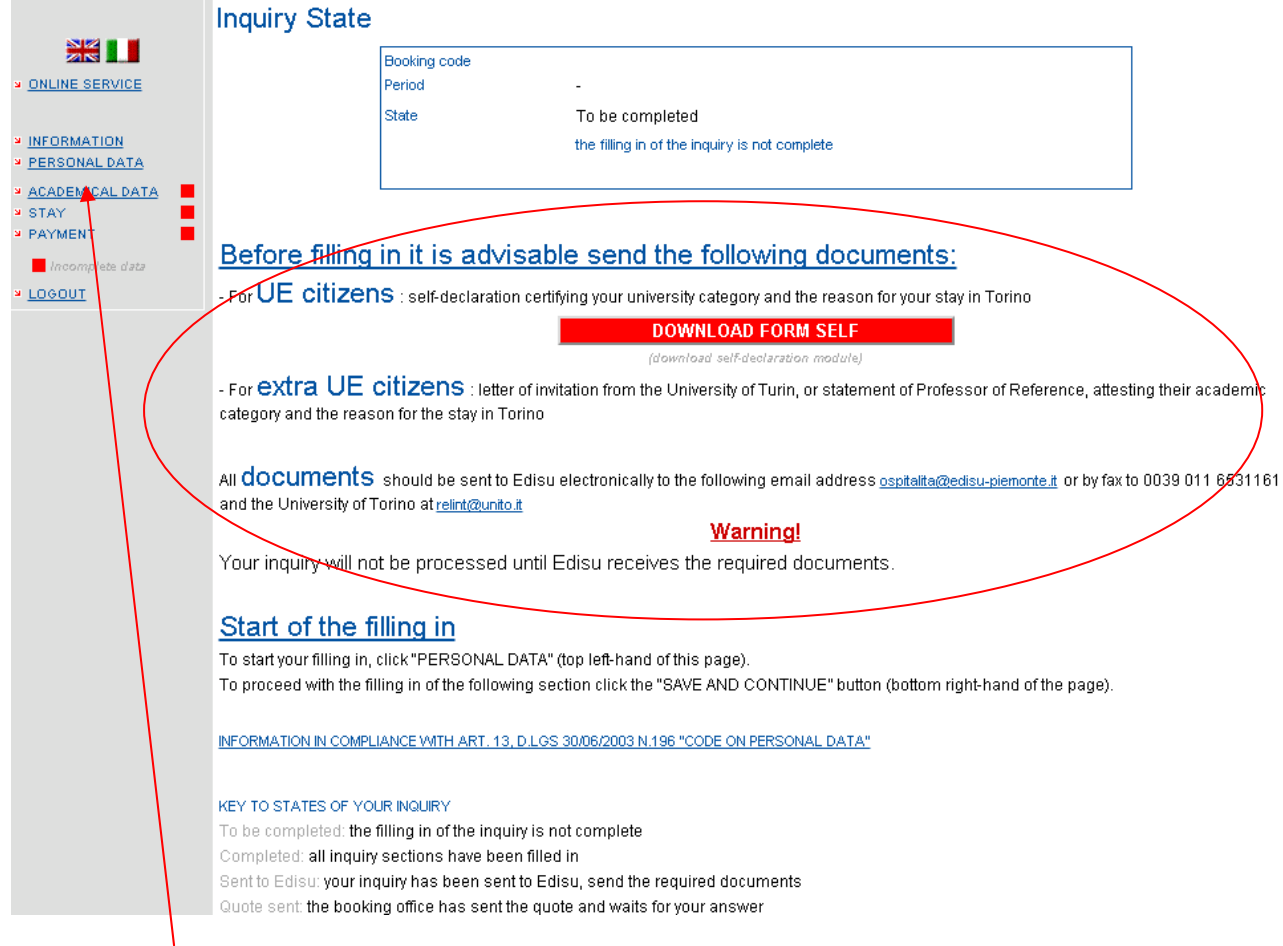

Go back to your booking procedure clicking on "Personal data" in the box on the left.

## **GUEST'S PERSONAL DATA AND RESIDENCE**

Fill in with your personal data and then click on "SAVE AND CONTINUE".

|                         |                                             |       | Questis name  | nal data      |                                        | Rel: 2013.4 |
|-------------------------|---------------------------------------------|-------|---------------|---------------|----------------------------------------|-------------|
|                         |                                             |       | Guest's perso | nal data      |                                        |             |
| LINE SERVICE            | Nationality                                 |       | ×             |               |                                        |             |
| ORMATION<br>RSONAL DATA | Family name                                 |       |               | First name    | +                                      | <i></i>     |
| DEMICAL DATA            | Gender                                      | OM OF |               | Birth date    |                                        |             |
| <u>ment</u>             | Birth County                                |       | ~             | Birth country | (uummyyyy)                             | $\sim$      |
| OUT                     |                                             | 5a    |               |               |                                        |             |
|                         | Residence                                   |       |               |               |                                        |             |
|                         | Residence county *                          |       |               | ¥             |                                        |             |
|                         | Comune residenza<br>Residence country *     |       |               | ~             | PV ZIP code                            |             |
|                         | Indirizzo Address *                         |       |               |               |                                        |             |
|                         | Town                                        |       |               |               |                                        |             |
|                         | Telefono/Cellulare Phone<br>no./Mobile no * |       |               |               | Telefono/Cellulare<br>Phone no./Mobile |             |
|                         | E-mail *                                    |       |               |               |                                        |             |

# ACADEMICAL DATA

If you belong to (a) category, "Users related to academia", this page will display. Fill in with your datas, then click on "SAVE AND CONTINUE".

| Ente                     | e Regionale per il diritto<br>Studio Universitario del Pier | monte                                    |           |
|--------------------------|-------------------------------------------------------------|------------------------------------------|-----------|
|                          |                                                             |                                          | Rel: 2013 |
|                          |                                                             | Academical data                          |           |
|                          | University category * 🕐                                     | $\checkmark$                             |           |
| LINE SERVICE             | Reason for your stay * 📀                                    |                                          |           |
| SONAL DATA               | Contact person in Torino                                    |                                          |           |
| <u>DEMICAL DATA</u><br>또 | University * UNIVERSITA' STUDI DI TORINO                    | Faculty/Department * Choose a department | ~         |
| <u>MENT</u>              | Family name *                                               | First name *                             |           |
|                          | Phone no. *                                                 | EMail *                                  |           |
|                          | * (Campi obbligatori)                                       |                                          |           |
|                          |                                                             |                                          |           |

## DATA ABOUT YOUR STAY

Fill in the required datas about your stay in EDISU Residences. This page can be different in base of guest's category. Read carefully the conditions of stay and then click on "Accept". Then "SAVE AND CONTINUE".

Example of (a) category's page:

|                   |                                                   |                                      |                                                          | Rel: 201                                              |
|-------------------|---------------------------------------------------|--------------------------------------|----------------------------------------------------------|-------------------------------------------------------|
|                   |                                                   | Data about                           | your stay 🕐                                              |                                                       |
| SERVICE           | Preferred residence hall *<br>Show on Google maps |                                      | $\checkmark$                                             | ~                                                     |
| ATION<br>NAL DATA | Room type *                                       |                                      | $\checkmark$                                             |                                                       |
| MICAL DATA        | Booking period                                    | Arrival date * (dd/mm/yyyy)          | Departure date *                                         |                                                       |
| L                 | I wish to share the room with:                    | (should the preference not be indica | ited, the assignment will be carried by the booking offi | for twin<br>rooms on<br>se with another guest of your |
|                   | Specifications, stay requests, various comments   |                                      |                                                          |                                                       |
|                   | Do you need a room equipped for the dis           | abled?                               | 🔘 Yes 💿 No                                               |                                                       |
|                   | Need of the letter for the visa?                  |                                      | Sì 💿 No                                                  |                                                       |

### Example of (b) and (c) categories' page:

| Service of the service of the servic |          |                                               |                 | D                         | ata about                       | your stay              |                                     | Rel: 2013 / |
|----------------------------------------------------------------------------------------------------|----------|-----------------------------------------------|-----------------|---------------------------|---------------------------------|------------------------|-------------------------------------|-------------|
| ONLINE SERVICE                                                                                                    | Reserva  | tion on hehalf r                              | of              |                           | <u>help t</u>                   | <u>o fill</u>          |                                     |             |
| PERSONAL DATA                                                                                                    | Choose 1 | the residence p                               | preferred       |                           |                                 | ~                      |                                     | ~           |
| STAY                                                                                                    | -        |                                               | A               | rrival date               |                                 | Dep                    | arture date                         |             |
| <u>ogout</u>                                                                                                    | Booking  | period                                        |                 | (ddlim                    | m/yyyy)                         |                        | (ddimmiyyyy)                        |             |
| <u>060UT</u>                                                                                                    | Booking  | <sup>period</sup><br>ed room                  | is: 0           | Add new room              | m(yyyy)                         |                        | (ddlmmlyyyy)                        |             |
| <u>060UT</u>                                                                                                    | Booking  | ed room                                       | rs: 0           | Add new room              | m/yyyy)<br>Arrival              | Departure              | (dd/mm/yyyy)<br>Additional services |             |
| <u>aeout</u>                                                                                                    | Booking  | ed room                                       | rs: 0           | Add new room<br>Room type | m/yyyy) Arrival No data t       | Departure<br>o display | Additional services                 |             |
| <u>060UT</u>                                                                                                    |          | ed room<br>Adults                             | Les: 0 Children | Add new room<br>Room type | m/yyyy)<br>Arrival<br>No data t | Departure<br>o display | Additional services                 |             |
| OCOUT                                                                                                    | Booking  | ed room Adults ations, stay req proceeding, p | Children        | Add new room<br>Room type | m/yyyy)<br>Arrival<br>No data t | Departure<br>o display | Additional services                 |             |

In this case, a new page will display, "Room details", in which you have to add datas about your stay. Please, tell us if you need a kitchen kit or if you are only booking for your stay. Then click on "SAVE AND CONTINUE".

### PAYMENT

If you belong to (a) category, "Users related to academia", you will see this page, in which datas about the payment are requested. Select if the one in charge for it will be the **Guest** or the **Ateneo**, then add the datas related to your selection. At the end, click on "SAVE AND CONTINUE".

|                                    | The payment will be carried out by: * ②                                                                                                    |  |  |  |
|------------------------------------|----------------------------------------------------------------------------------------------------|--|--|--|
| IE SERVICE<br>RMATION<br>ONAL DATA |                                                                                                    |  |  |  |
| EMICAL DATA                        | If you chose 'guest', specify here the email address to send the quote to                                                                                                    |  |  |  |
| ENT                                | If you chose "Atomap" specify here the datails of the person in shares of the normant at University                                                                          |  |  |  |
| <u>30UT</u>                        |                                                                                                    |  |  |  |
|                                    | Department                                                                                                    |  |  |  |
|                                    | Family name First name                                                                                                    |  |  |  |
|                                    | Phone no. EMail                                                                                                    |  |  |  |
|                                    | WARNING!                                                                                                    |  |  |  |
|                                    | Should the payment be at 'Ateneo', your inquiry cannot be processed until Edisu receives a written confirmation by the Institution designed for the above-mentioned payment. |  |  |  |
|                                    | Other services - Restaurant card                                                                                                    |  |  |  |
|                                    | During your stay you can benefit from the meals in Edisu's university restaurants at the price of Euro 7,00 for the full meal and Euro 5,00 for the mini                     |  |  |  |
|                                    | The proper magnetic cards to access the restaurants are available at the reception desk of any residence hall.                                                               |  |  |  |
|                                    | The card issue request can as well be submitted during your stay.                                                                                                    |  |  |  |
|                                    |                                                                                                    |  |  |  |

Your procedure should now appear like in the example:

| Ente F<br>allo St                 | Regionale per il diritto<br>tudio Universitario del Piemonte                                                                                                    |  |  |
|-----------------------------------|----------------------------------------------------------------------------------------------------|--|--|
|                                   | Inquiry State                                                                                                    |  |  |
| S122                              |                                                                                                    |  |  |
|                                   | Booking U1301418                                                                                                    |  |  |
| VIDILINE SERVICE                  | Period 06/11/2017 - 08/11/2017                                                                                                    |  |  |
|                                   | State Completed                                                                                                    |  |  |
| PERSONAL DATA     ACADEMICAL DATA | the inquiry is compete. To end the reservation, click on the button "Invia a Edisu". Recall that the request<br>can not be handled until receipt by the required documentation Edisu                  |  |  |
| * <u>STAY</u><br>* <u>PAYMENT</u> | SEND to EDISU                                                                                                    |  |  |
| LOGOUT                            |                                                                                                    |  |  |
|                                   | Before filling in it is advisable send the following documents:                                                                                                    |  |  |
|                                   | - For UE citizens : self-declaration certifying your university category and the reason for your stay in Torino                                                                                       |  |  |
|                                   | DOWNLOAD FORM SELF<br>(download self-declaration module)                                                                                                    |  |  |
|                                   | - For extra UE citizens : letter of invitation from the University of Turin, or statement of Professor of Reference, attesting their academic category and the reason for the stay in Torino          |  |  |
|                                   | All <b>documents</b> should be sent to Edisu electronically to the following email address ospitalita@edisu-piemonte.it or by fax to 0039 011 6531161 and the University of Torino at relint@unito.it |  |  |
|                                   | <u>Warning</u> !                                                                                                    |  |  |
|                                   | Your inquiry will not be processed until Edisu receives the required documents.                                                                                                    |  |  |
|                                   | Start of the filling in                                                                                                    |  |  |

# In order to complete your request of stay, it's important to click on "SEND to EDISU".

This message will show: "Registration completed successfully: you will receive a quote by e-mail". Please remember to send us all the documents needed, to the e-mail <u>ospitalita@edisu.piemonte.it</u>. We will take charge of your request and send you a booking quote (see the next page). Click on "CONTINUE".

Your request is now over!

# **BOOKING QUOTE**

In order to confirm your reservation, send us a signed copy of the quote WITHIN THE INDICATED DATE to: <u>ospitalita@edisu.piemonte.it</u>.

Your booking will be confirmed only after we will receive the signed copy of the quote. The payment for your stay should be done in the Residence, at the arrival.

#### Example of quote:

| venerdì 28 luglio 2017                                                                                                    | 7                                                                                                    |
|----------------------------------------------------------------------------------------------------|----------------------------------------------------------------------------------------------------|
| Preventivo per                                                                                                    | servizi di residenzialità/Quote for university residences                                                                                                    |
| Nº Preventivo/Quote                                                                                                    | e N° N° Richiesta/Request N° Data inserimento/Request date                                                                                                    |
| Ospite/Guest                                                                                                    |                                                                                                    |
| RESIDENZA / RESIDENCE                                                                                                    | Tipologia di camera/Room type Soggiorno/Stay period                                                                                                    |
| Servizio offerto/Service                                                                                                    | N° persone/Person N° Importo/Amount                                                                                                    |
| Totale preventivo (IVA 10% inc                                                                                                    | clusa) / Total amount                                                                                                    |
| Il preventivo deve                                                                                                    | essere confermato entro il:                                                                                                    |
| The quote has to b                                                                                                    | e confirmed by:                                                                                                    |
| Condizioni generali<br>Tale preventivo è da considerarsi un'opzione sulla camera ch<br>sopra indicata, firmando il preventivo stesso.<br>In caso di cancellazioni o di richieste di modifiche, esse andri<br>Per ogni prenotazione si richiede un deposito cauzionale tran<br>solo per garantire la prenotazione. È perfanto indispensabile<br>Il preventivo è stato calcolato sulla base delle tartife in vigore<br>Il pagamento di eventuai servizi supriementari durante il sog<br>Tutti gli ospiti delle residenze EDISU sono tenuti a rispettare | ie deve essere confermata a EDISU via e-mail a: ospitalita@edisu-piemonte.it o via fax al n.+390116531161 entro la data<br>anno comunicate prima della data di scadenza dei preventivo.<br>nile carta di credito. Nen sarà effettuato nessun addebito al momento della prenotazione; il numero di carta di credito servirà<br>essere titolari di carta di credito. Accettate Visa e MasterCard.<br>e potrebbe subire variazioni. EDISU NON EFFETTUA RIMBORSI.<br>gjorno dovrà avvenire alla reception al momento della richiesta.<br>Il regolamento dell'aspitalità scaricabile dai sito www.edisu.piemonte.it ed attenersi alle condizioni dei soggiorno. |
| This estimate is considered to be an option for the room that<br>above, signing the current quote<br>in case of cancelation or change requests, they should be pr<br>For every reservation, a deposit is required by credit card. Th<br>to be credit card holders. Visa and MasterCard are accepted<br>The estimate was calculated based on the rates in force and<br>The payment of any additional services required during the si<br>All guests of EDISU residences are required to comply with th                                                  | needs to be confirmed in EDISU via e-mail at ospitalita@edisu-plemonte.it or by fax n.+390116531161 by the date indicated<br>tovided prior to the expiration date of the quote.<br>can be subjected to change. EDISU NOT MAKE REFUNDS.<br>tay must be made at the recepton upon request.<br>he rules of hospitality www.edisu.plemonte.it downloaded from the website and follow the conditions of stay.                                                                                                    |
| Per confermare la prenotazione è necessario inserire il n. dei<br>card number. Visa and Mastercard accepted                                                                                                    | la sua carta di credito. Accettate Visa e MasterCard. / in order to confirm your reservation you have to indicate your credit                                                                                                    |
|                                                                                                    |                                                                                                    |
| Per confermare la prenotazione è necessario inserire Lp. del                                                                                                    | ila Sua carla di credito. Accellate Visa e MaterCard.                                                                                                    |
| Titolare carta di credito / Credit Card Holde                                                                                                    | creat cara number. Visa ana wastercara laccepteo                                                                                                    |
| Nº carta di credito / No. Credit Card                                                                                                    |                                                                                                    |
| Scadenza / Expiry date                                                                                                    |                                                                                                    |
|                                                                                                    | DICHIARO/DECLARE                                                                                                    |
| lo sottoscritto/a - I hereby                                                                                                    | Sesso - Gender                                                                                                    |
| nato/a a - born in                                                                                                    | ll - On                                                                                                    |
| di accettare il su<br>to accept t                                                                                                    | uddetto preventivo e le condizioni di soggiorno in esso contenute<br>the above quote and the stay conditions stated in the quote                                                                                                    |
| Data/Date                                                                                                    | Firma/Signature                                                                                                    |
| EDISU   ENTE REGIONALE                                                                                                    | IO UNIVERSITARIO DEL PIEMONTE   Via Madama Cristina n. 83 - 10126 To Ulta@edisu-piemonte.it                                                                                                    |
|                                                                                                    |                                                                                                    |
|                                                                                                    |                                                                                                    |
|                                                                                                    |                                                                                                    |